How to add your card for recurring payments.

1. Scan the QR code or click on "Open your Guest App".

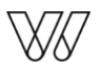

## Register your payment card

## **Dear Test Test**

Sundbyberg, 172 33 https://waterfrontcabins.se

We ask you to register your payment card information. Follow the link below or scan the QR code to open your guest app where you can enter your details.

| \$                                       | Register your payment card<br>Follow the link below or scan the QR code to<br>open your guest app where you can enter your<br>details. |
|------------------------------------------|----------------------------------------------------------------------------------------------------|
| Scan to register<br>your payment<br>card | Open your guest app                                                                                                    |
| Hamnpiren Fastighetsutveo                | ckling Ab                                                                                                    |

- 2. Now you'll see the page with the tab "Home".
- 3. Click the icon with your initials at the top right corner.

|                          |                             |                          | E |
|--------------------------|-----------------------------|--------------------------|---|
| 4                        | <b>ù</b> 🖴                  |                          |   |
| Home                     | Bookings Keys/Cards         | More                     |   |
| Are you looking          | for something spe           | ecial?                   |   |
| t seems you don't have a | ny ongoing activities, rese | rvations or experiences. |   |
| How was your experience  | e at Waterfront Cabins?     |                          |   |
| Get inspired for vo      | ur next                     |                          |   |
| experience               |                             |                          |   |
|                          |                             |                          |   |
|                          |                             |                          |   |
|                          |                             |                          |   |
|                          | 27.0                        |                          |   |

4. Choose the "Subscription" button to enter your card.

| Profile                                                   |                                             |
|-----------------------------------------------------------|---------------------------------------------|
| Personal details                                          | Θ                                           |
| Payments                                                  |                                             |
| Subscriptions                                             | <u>P</u>                                    |
| Assignments                                               | Ê                                           |
|                                                           |                                             |
|                                                           |                                             |
| Close account                                             | ×                                           |
| Close account Settings                                    | X                                           |
| Close account Settings Language                           | <b>⊇</b>                                    |
| Close account Settings Language Show introduction         | <ul> <li>■</li> <li>■</li> <li>0</li> </ul> |
| Close account Settings Language Show introduction Log out | <ul> <li>■</li> <li>⑦</li> </ul>            |

5. Tap "Subscribe"

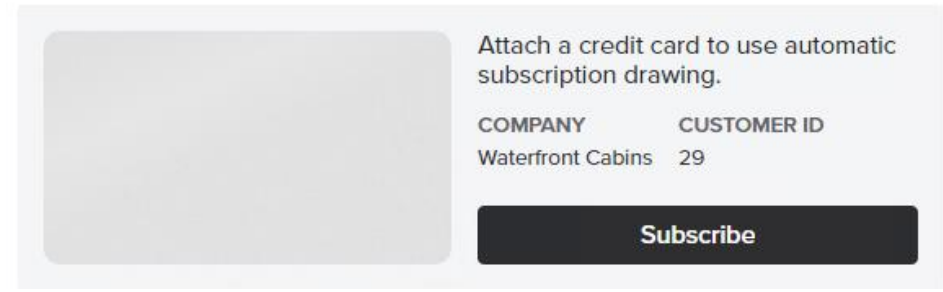

6. Select Mastercard or VISA in the left corner.

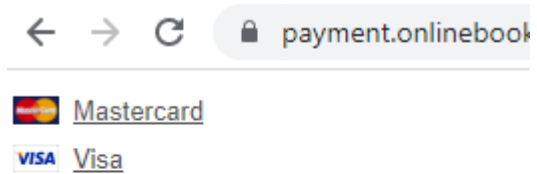

7. Add your card details in Quickpays secure page where you register your card for recurring payments.

| Waterfr<br>Order number 213763 | ont Cabir    | าร    |
|--------------------------------|--------------|-------|
| Name on card                   |              |       |
|                                |              |       |
| Card number                    |              |       |
| Expiration date                | CVV/CVD      |       |
| MM                             |              |       |
| Create                         | subscription |       |
|                                | Cancel Dayma | unt ( |

- 8. Enter your card and select "Create subscription".
- 9. DONE!